## Inserire studenti o altri docenti in un corso Moodle

Una volta che il corso è stato attivato dagli amministratori come prima cosa bisogna inserire all'interno gli studenti e eventuali docenti compresenti

Scorrere la pagina fino a che comparirà sulla sinistra il riquadro Amministrazione

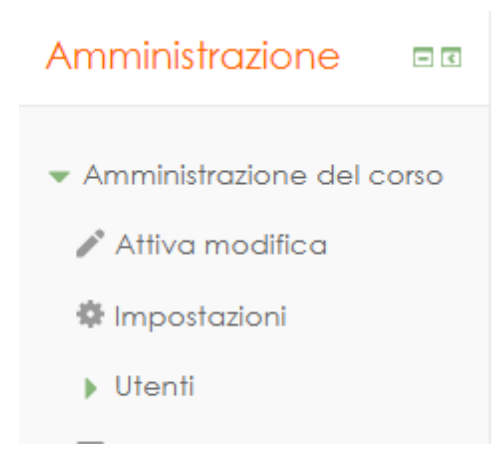

#### **Iscrizione studenti**

Premere su "Utenti" e successivamente su "Metodi di iscrizione"

# Utenti & Iscrizioni

Metodi di iscrizione

Nella nuova schermata aprire la tendina "Aggiungi metodo" e selezionare "Sincronizzazione gruppi globali"

## Metodi di iscrizione

| Nome                                              | Utenti  | in alto/in<br>basso | Modifica  |
|---------------------------------------------------|---------|---------------------|-----------|
| Iscrizione manuale                                | 16      | Ψ.                  | 2. 0      |
| Accesso ospiti                                    | 0       | <b>↑</b> ↓          | X Ø<br>\$ |
| Iscrizione spontanea<br>(Studente)                | 0       | <b>^</b>            | × %<br>\$ |
| Aggiungi metodo                                   |         |                     |           |
| Scegli                                            | •       |                     |           |
| Scegli                                            |         |                     |           |
| Iscrizione spontanea<br>Sincronizzazione gruppi ş | globali |                     |           |

Nella nuova finestra bisogna cliccare sulla tendina "**Gruppo globale**", compariranno tutte le classi dell'istituto e bisognerà selezionare la classe per cui abbiamo attivato il corso. Controllare che in "**Assegna ruolo**" compaia *Studente* e premere il pulsante aggiungi metodo

|                                       | Aggiungi metodo                                                                                                    | Annulla |
|---------------------------------------|----------------------------------------------------------------------------------------------------|---------|
| Inserisci nel gruppo                  | Nessuno 🔻                                                                                                    |         |
| Assegna ruolo                         | Studente                                                                                                    | •       |
| Gruppo globale*                       | Scegli                                                                                                    | •       |
| Nome personalizzato istanza<br>Attivo | 1BIT2019<br>1BMAT2019<br>1CAFM2019<br>1CCMB2019<br>1CIT2019<br>1DCMB2019<br>1DIT2019<br>1EIT2019<br>1EIT2019<br>2aafm2019 | Ţ       |
| Sincronizzazione gruppi globali       | 1AIT2019<br>1AMAT2019<br>1BAFM2019<br>1BCMB2019<br>1BEE2019                                                               |         |

In questo modo gli studenti sono stati iscritti al corso, nel caso ci fossero modifiche all'interno della classe verranno gestite dagli amministratori attraverso i gruppi classe, quindi non ci sarà bisogno di effettuare nessuna modifica.

### Iscrizione docenti compresenti

Sempre partendo da "Utenti" premere su "Iscrizioni"

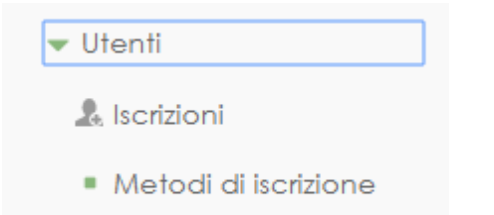

Poi premere sul pulsante "Iscrivi utenti" che si trova in alto a destra

| Iscrizioni    |                                                 |                      |
|---------------|-------------------------------------------------|----------------------|
|               |                                                 | Iscrivi utenti       |
| Cerca         | Metodi di iscrizione Tutti <b>v</b> Ruolo Tutti | ▼ Gruppo Tuttiipar ▼ |
| Stato Tutti 🔻 | Filtro Reset                                    |                      |

Nella nuova finestra aprire la tendina "**Ruoli**" e selezionare il ruolo per l'inserimento tra: **Docente**: Può creare tutti gli strumenti che la piattaforma Moodle mette a disposizione **Docente non editor**: Può solo visualizzare quello che un docente ha creato

| Iscrivi (                             | utenti                        |            | × |
|---------------------------------------|-------------------------------|------------|---|
| Ruoli                                 | Studente 🔹                    |            |   |
| <ul> <li>Sfog</li> <li>Op:</li> </ul> | Nessuno<br>Manager            | bi globali |   |
|                                       | Docente<br>Docente non editor | Cerca      |   |
|                                       | Studente                      | -E         | A |

Selezionato il ruolo ricercare tramite la casella di testo il nome del collega e premere sul pulsante "Iscrivi"

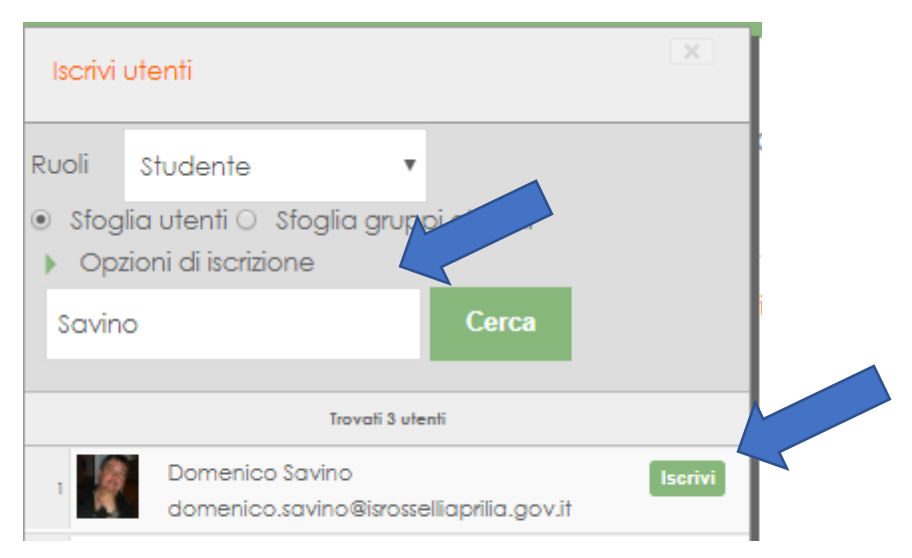

Terminate le iscrizioni premere sul pulsante "**termina iscrizioni utente**" in fondo alla finestra per ritornare alla pagina precedente

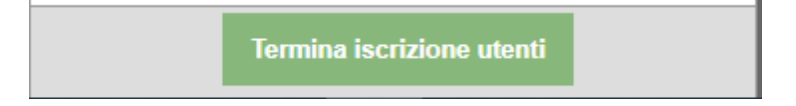

In questo modo abbiamo iscritto al corso tutti i docenti che ne necessitavano